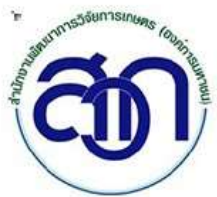

สำนักวานพัฒนาการวิจัยการเกษตร (อวค์การมหาชน) AGRICULTURAL RESEARCH DEVELOPMENT AGENCY (PUBLIC ORGANIZATION)

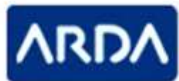

2003/61 ถนนพหลโยธิน แขวงลาดยาว เขตจตุจักร กรุงเทพมหานคร 10900

#### วิธีการโอนเงินให้กับ สวก. ( กรณีปิดโครงการ ) ผ่านทาง Application ของธนาคาร

1. นักวิจัย เข้าระบบ EPMS ด้วย UserName และ Password ของท่าน ตามปกติ

Url : epms.arda.or.th

| สามักรามปอกเราการรับเอาของเขต (องการเราขอ)<br>เหตุราคม อาการรับเอาของเขต (องการเราของ<br>เน่าระบะ องกระบัฒน ตาวนโหลดดูมืออื่นช่อเสนอโครงการ |                                                                                                    |
|----------------------------------------------------------------------------------------------------|----------------------------------------------------------------------------------------------------|
| บิน                                                                                                    | ถีต้อนรับเข่าระบบโครงการวิจัย                                                                                                    |
| Sandranafri<br>vikaera                                                                                                    | ana yangan gala kang gala kang gala kang gala kang gala kang gala kang gala kang gala kang gala kang gala kang kang kang kang kang kang kang kan |
|                                                                                                    |                                                                                                    |

### 2. เปิดโครงการที่ต้องการปิดโครงการ และ ชำระเงินคืนโครงการ

| ນຄືດ້ວາ             | atu si                         |                       | an an and a second second second | เท้าสระบบเริ่มา             | เรล้ดการโครงการวิ   | วัย        |           |                                        |                                                         |                                                                                        |
|---------------------|--------------------------------|-----------------------|----------------------------------|-----------------------------|---------------------|------------|-----------|----------------------------------------|---------------------------------------------------------|----------------------------------------------------------------------------------------|
| 11111 2             | อควา                           | มร่วมมื               | อท่านคอบแบบประเม็นก              | าารไข้งานระบบโครงการวิจัย ส | เวก กรุณาคลิกที่นี่ |            |           |                                        |                                                         |                                                                                        |
|                     |                                |                       |                                  |                             |                     |            |           |                                        |                                                         |                                                                                        |
| วโครงเ              | าารที่ห                        | ์านเป็ <mark>น</mark> | เห้วหน้าโครงการ มีสังส.          | อไปนี้                      |                     |            |           |                                        | C = Cor                                                 | ncept Paper / F = Full Pr                                                              |
| วโตรง:<br>ลำตับ     | าารท์ห<br>ปิงบ                 | ก่านเป็น              | สห้วหน้าโครงการ มีสังค่          | อไปนี้<br>ชื่อโคร           | งการ                |            |           | สถานะ                                  | C= Cor<br>จนท ผู้รับผิดชอบ                              | ncept Paper / 🔽 = Full Pr<br>เบอร์โทรตัดต่อ จนท ผู้รั<br>ผืดชอบ                        |
| วโครง<br>ลำตับ<br>1 | าารที่ห<br><b>ปิงบ</b><br>2561 | ก่านเป็น<br>F         | สหัวหน่าโครงการ มีตังค่          | อไปนี้<br>ชื่อโคร           | งการ                | da ta kata | Las andas | <b>สถานะ</b><br>(14) สำเนิน<br>โครงการ | Cor<br>จนท ผู้รับผิดชอบ<br>นางสาว อุมาวินทร์<br>โฉมเฉิด | ncept Paper / 📔 = Full Pro<br>เมอร์โทรดีคด่อ จบท ผู้รั<br>ยัดชอบ<br>025797435 ค่อ 3207 |

### เลือกที่ แบบฟอร์มชำระเงินคืน (กรณีปิดโครงการ)

| กรุณาคลิกเลือก               | ราชละเอียดโครงการ                  | ขออื่นขอาม                       | เระยะเวลา   | เอกสารประกอบการทำสัญญา                      |  |
|------------------------------|------------------------------------|----------------------------------|-------------|---------------------------------------------|--|
| 6วิธีการใช้งานปุ่มด่างๆ      | รายงานผลการสำเนินโครงการ           | ทะเมือน                          | ครุภัณฑ์    | ขออนุมัติปัตโครงการ<br>แต่นงบประมาณตามสัญญา |  |
|                              | ขอเบิกเงินโครงการ                  |                                  |             |                                             |  |
|                              |                                    |                                  |             | แบบฟอร์มช่าวะเงินศีน (กรณีปิดโครงการ        |  |
| ส่งรายงานแล้วเซ็นสามนอ 🦱 - : | ส่งรายงานแล้วภายในกำหนด 🦲 = ยังไม่ | ได้รายงาน (คลิกเพื่อกรอกรายงานใเ | i)          |                                             |  |
| แผนการราย                    | งงาน งวดที่1                       | งวดที่2                          | ฉบับสมบูรณ์ | ขอปิดโครงการ                                |  |

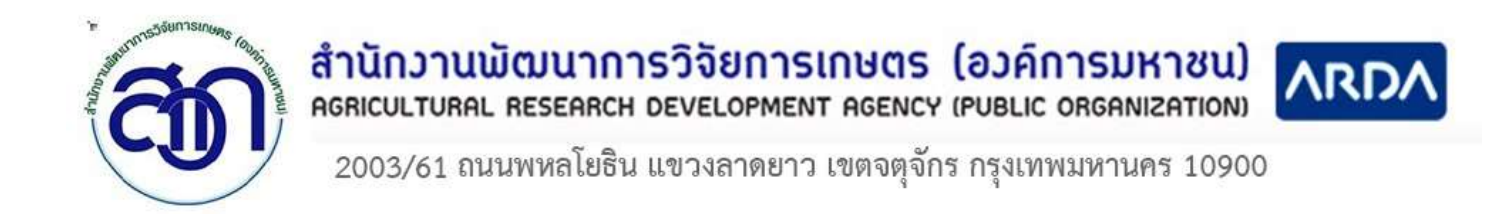

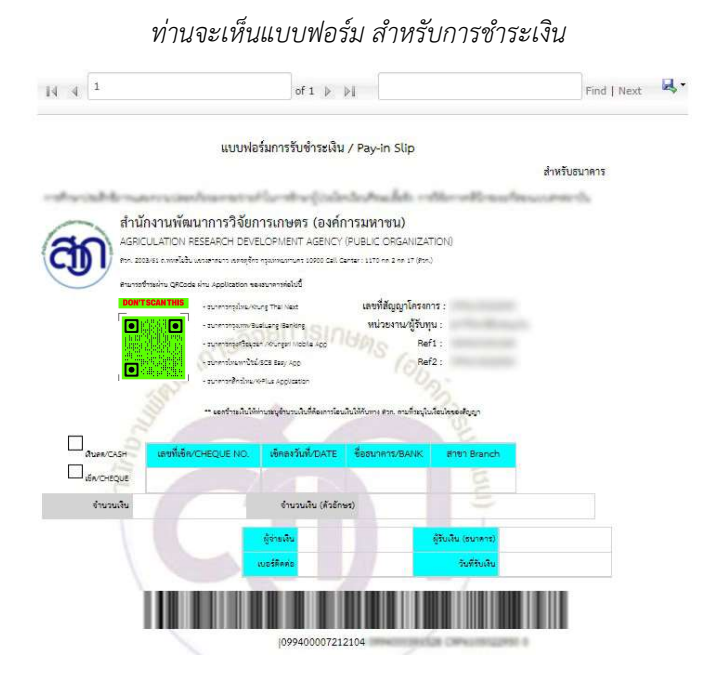

4. เปิด Application ของธนาคาร บนอุปกรณ์มือถือของท่าน

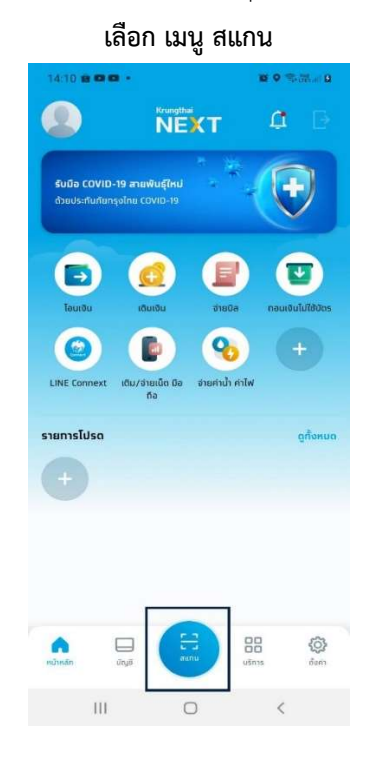

สแกน QR

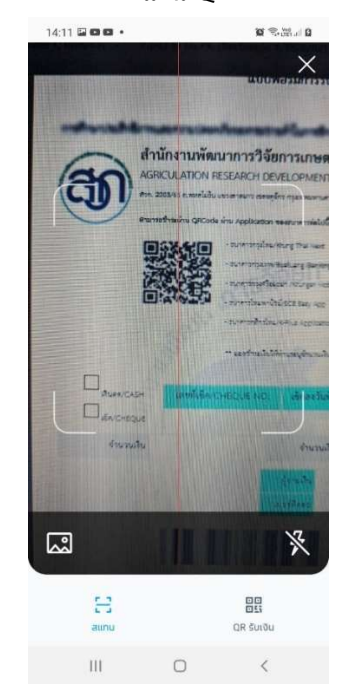

# สำนักวานพัฒนาการวิจัยการเกษตร (อวค์การมหาชน)

AGRICULTURAL RESEARCH DEVELOPMENT AGENCY (PUBLIC ORGANIZATION)

2003/61 ถนนพหลโยธิน แขวงลาดยาว เขตจตุจักร กรุงเทพมหานคร 10900

|                                                       | จายบล                           | X                                                     |
|-------------------------------------------------------|---------------------------------|-------------------------------------------------------|
| จาก                                                   |                                 |                                                       |
|                                                       |                                 |                                                       |
|                                                       |                                 |                                                       |
| ไปยัง                                                 |                                 |                                                       |
| สำนักงานพืช<br>(09940000)                             | ฒนาทารวิจัยการเกษต<br>เขวา21041 | ร(องค์การมหาชน)                                       |
| amis dažažižnosti                                     |                                 |                                                       |
| เลขบระจาดวพูเสยภาษณ                                   | องหนวยงานดนสงกด                 |                                                       |
| 1234567890123                                         | 1                               |                                                       |
|                                                       |                                 |                                                       |
| เลขที่สัญญาทนาิวัย/กเ                                 | เอ็กษา                          |                                                       |
| เลขที่สัญญาทุนวิจัย/ทุเ                               | มศึกษา                          |                                                       |
| เลขที่สัญญาทุนวิจัย/ทุเ                               | มศึกษา                          |                                                       |
| เลขที่สัญญาทุนวิจัย/ทุเ<br>จำนวนเงิน                  | <b>มศึกษา</b><br>วงเชิ          | นคงเหลือ 492,000.00 บา                                |
| เลยที่สัญญาทุนวิจัย/ทุเ<br>อำนวนเงิน                  | <b>มศึกษา</b><br>วงเช           | นคงเหลือ 492,000,00 บา<br>0,00                        |
| เลขที่สัญญาทุบวิวัย/ทุเ<br>อำนวนเงิน<br>มันทิกช่วยอำ  | <b>มศึกษา</b><br>วงเชื          | นคงเหลือ 452,000.00 บา<br>0.00<br>เหลือสิก 30 ดัวอักษ |
| เลขที่สัญญาทุนวิจัย/กุม<br>อำนวนเงิน<br>บันทึกช่วยอำ  | <b>มกิกษา</b><br>วงเชิ          | มคงเคลือ 492.000.00 บา<br>0.00<br>เคลือสิก 30 ดังอีกบ |
| เลยที่สัญญาทุนวิจัย/กุม<br>อำนวนเงิน<br>มันทึกช่วยอำ  | <b>มกิทษา</b><br>วงเพื          | และเหลือ 492,000.00 บา<br>0.00<br>เหลือซิก 30 ตัวอักษ |
| เลขที่สัญญาทุนวิจัย/กุเ<br>อำนวนเชิน<br>ยันศึกช่วยอ่า | <b>มกิญ</b><br>วะเง<br>ปอก      | มคงเหลือ 492,000.00 บา<br>0.00<br>เหลือสิก 30 ตัวสักษ |
| เลขที่สัญญาทุนวิจัย/กุร<br>อำนวนเชิน<br>ยันทึกช่วยอำ  | <b>มภิกษา</b><br>วงเชิ<br>ถิดไป | มคระหลัง 492,000.00 บา<br>0.00<br>เหลือสิก 30 ตัวสักม |

#### เมื่อเข้าสู่หน้านี้ ให้ท่านระบุ

- 1. ระบุจำนวนเงินที่ต้องการโอนเงินคืนให้ สวก.
- แนะนำว่าควรระบุ บันทึกช่วยจำเพื่อประโยชน์ ของท่านเอง
- 3. ดำเนินการต่อจนเสร็จสิ้นสมบูรณ์
- เก็บ สลิปการโอนเงินไว้ เพื่อแนบ และนำส่ง สวก. พร้อมเอกสารปิดโครงการ

5. ดำเนินการรวบรวมเอกสารเพื่อจัดส่งให้กับ สวก. และ สลิปการโอน ตามขั้นตอนการปิดโครงการต่อไป

หมายเหตุ : 1) การโอนผ่าน Application ของทางธนาคาร จะไม่มีค่าธรรมเนียม

 ท่านสามารถพิมพ์แบบฟอร์มนี้ เพื่อชำระเงินผ่านทาง เคาท์เตอร์ ของทางธนาคาร ซึ่งจะมีค่าธรรมเนียมในการชำระ เงินจากธนาคาร ผู้ชำระจะต้องรับผิดชอบในส่วนของค่าธรรมเนียมเองที่หน้า เคาท์เตอร์ธนาคารตามที่ธนาคารกำหนด

3) Application ของธนาคารที่รองรับการโอนเงินให้กับ สวก. ได้แก่ (ไม่เสียค่าธรรมเนียม)

- App ธนาคารกรุงไทย Next (แนะนำ) \*\*
- App ธนาคารกสิกรไทย
- App ธนาคารกรุงศรีอยุธยา App ธนาคารไทยพานิชย์
- App ธนาคารกรุงเทพ

\* ตามรายการในคู่มือนี้ทาง สวก. ได้ทำการทดสอบแล้วเบื้องต้นว่าสามารถแสกนได้ ซึ่งของธนาคารอื่น นอกเหนือจากนี่ ทางผู้ใช้อาจต้องทำการทดลองแสกนก่อนในเบื้องต้น หากไม่สามารถใช้ได้ แนะนำว่าให้ใช้ Application ของธนาคารที่ระบุไว้ในคู่มือ

\*\*\* สามารถสอบถามข้อมูลเพิ่มเติมได้ที่ 02-2579-7435 ต่อ 1106 (งานการเงิน)

email : arda-emps@arda.or.th

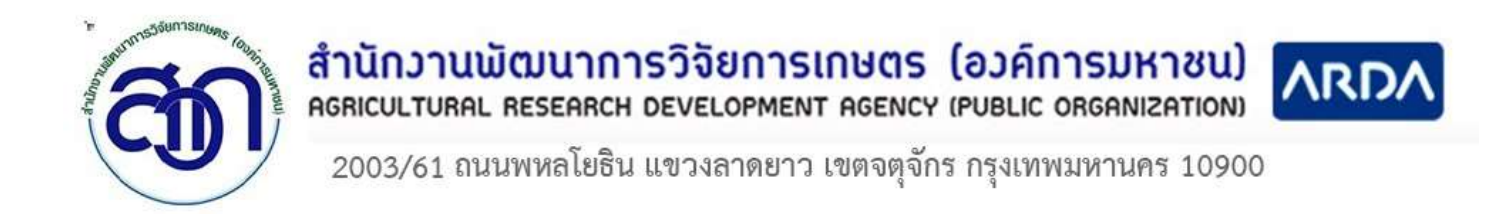

### คำแนะนำเพิ่มเติม หากไม่สามารถ แสกนผ่านหน้าจอ Computer ได้

1. ให้ท่านกดที่ปุ่ม Save ที่มุมบนขวาของแบบฟอร์ม และ เลือก PDF

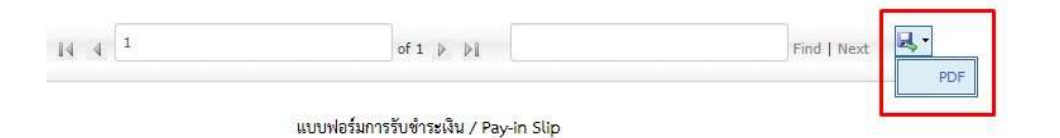

2. ทดลองปรับขนาดบนไฟล์ PDF และแสกน อีกครั้ง

| 1 / 1   - 250% +   🗄 👌                                                                                                    | ŧ                                                   | •           | :                   |
|----------------------------------------------------------------------------------------------------|-----------------------------------------------------|-------------|---------------------|
| AGRICULATION RESEARCH DEVELO<br>สวก. 2003/61 ถ.พหลโยธิน แขวงลาตยาว เขตจตุจักร กรุ                                                                                                    | DPMENT<br>งเทพมหานคร                                | AGI<br>1090 | Е <b>N(</b><br>0 Са |
| สามารถชำระผ่าน QRCode ผ่าน Application ของธน                                                                                                    | าคารต่อไปนี้                                        |             | - 1                 |
| DON'T SCANTHIS - ธนาคารกรุงไทย/Krung Thai N   • ธนาคารกรุงเทพ/Bualuang IB:   • ธนาคารกรุงศรีอยุธยา /Krungs   • ธนาคารกรุงศรีอยุธยา /Krungs   • ธนาคารกรุงศรีอยุธยา /Krungs   • ธนาคารกรุงศรีอยุธยา /Krungs   • ธนาคารกรุงศรีอยุธยา /Krungs   • ธนาคารกรุงศรีอยุธยา /Krungs   • ธนาคารกรุงศรีอยุธยา /Krungs   • ธนาคารกรุงศรีอยุธยา /Krungs   • ธนาคารกรุงศรีอยุธยา /Krungs   • ธนาคารกรุงศรีอยุธยา /Krungs   • ธนาคารกรุงศรีอยุธยา /Krungs | ilext<br>anking<br>ri Mobile Ap<br>App<br>Ilication | q           | 1                   |
| ** ยอดชำระเงินให้ท่านระบุจำ                                                                                                    | นวนเงินที่ต้อง                                      | เการโอ      | านเงิง              |
| เงินสด/CASH เลขที่เพ็ด/CHEOUE NO.                                                                                                    | เห็คลงวัน                                           | ที่/D       | АТ                  |

2003/61 ถนนพหลโยธิน แขวงลาดยาว เขตจตุจักร กรุงเทพมหานคร 10900

้คำแนะนำเพิ่มเติม หากไม่สามารถ แสกนผ่านหน้าจอ Computer ได้ (กรณีเปิด epms บนมือถือ)

### 1.Capture หน้าจอบนมือถือ

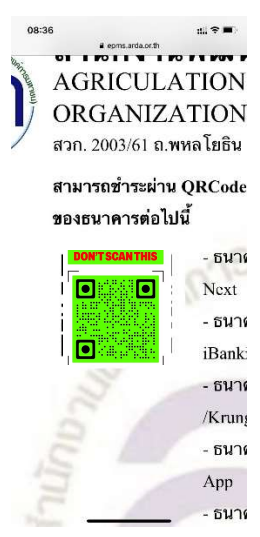

### 2.แสกนโดยเลือกรูปภาพ

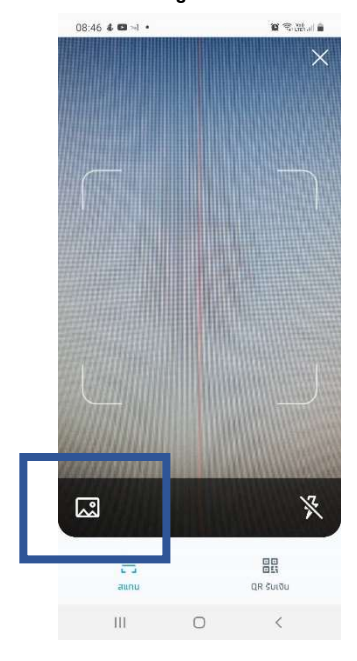

## 3.เลือกรูปจาก Album

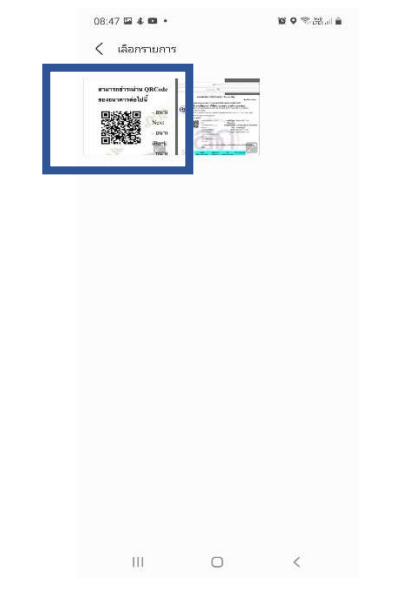

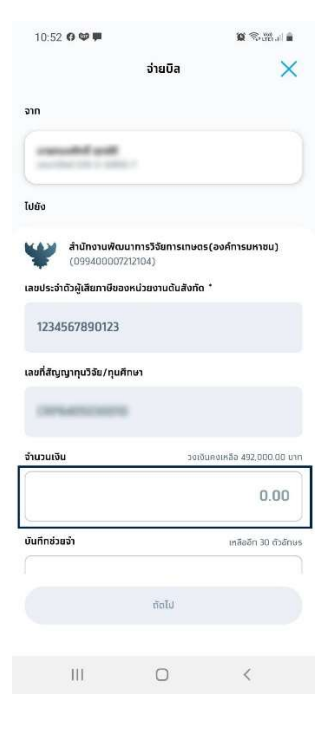